ハローワークでメールアドレスを登録した後に、必ず実施してください。

# パスワードを登録する

ハローワークの窓口で事業所本登録とアカウント(メールアドレス)を登録した場合、求人者マイページにログインするためのパ スワードをハローワークインターネットサービスから登録する必要があります。

#### ■操作手順(詳細)

① ハローワークインターネットサービスにアクセスします。求人者マイページ開設(パスワード登録)ボタンをクリックします。

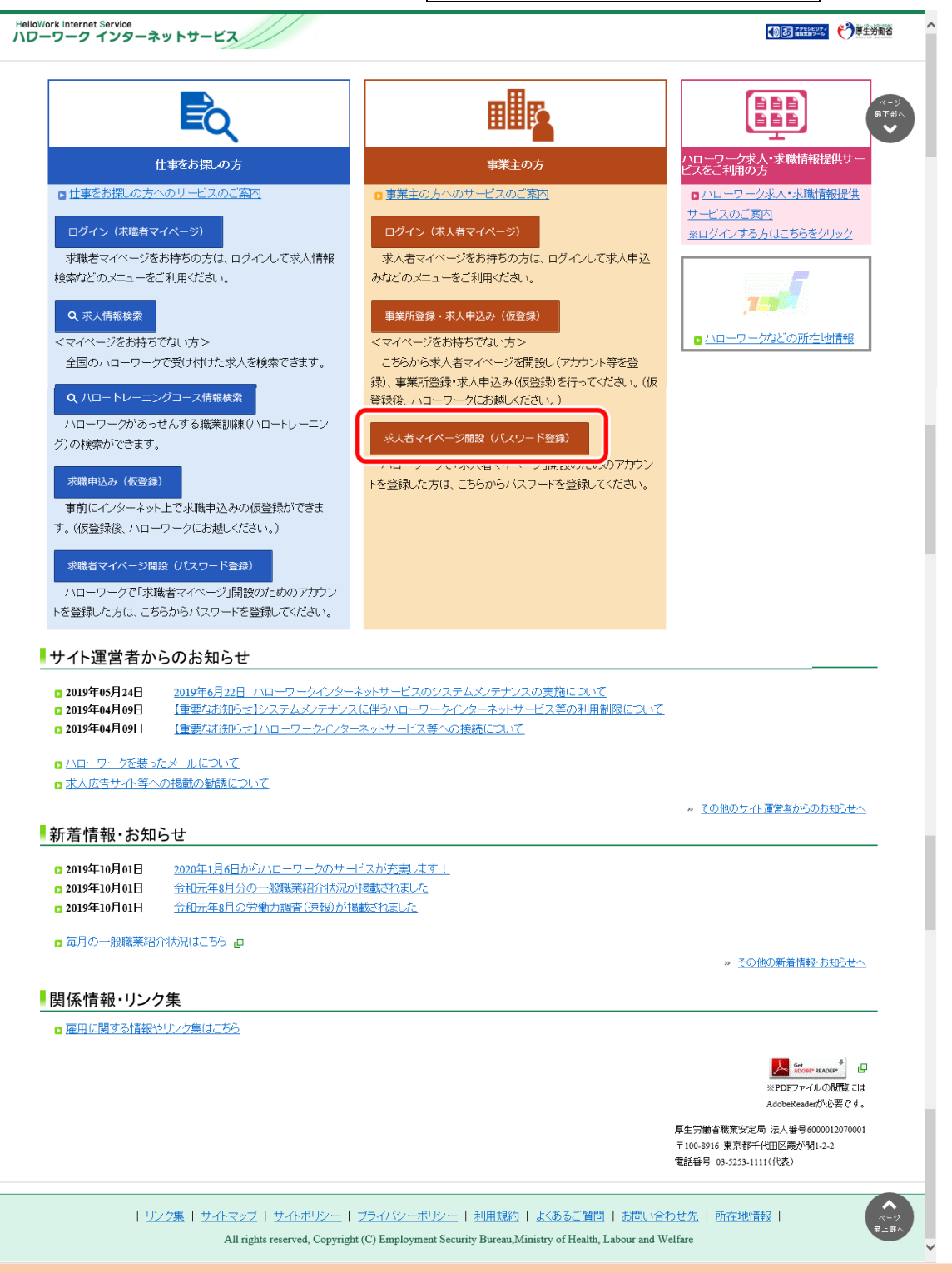

② 「求人者マイページ利用規約確認」画面が表示されます。

プライバシーポリシーとマイページ利用規約を確認し、「「プライバシーポリシー」「マイページ利用規約」に同意します」にチェックを付け(それぞれ最後までご覧いただくとチェックを付けられます)、次へ進むボタンをクリックします。

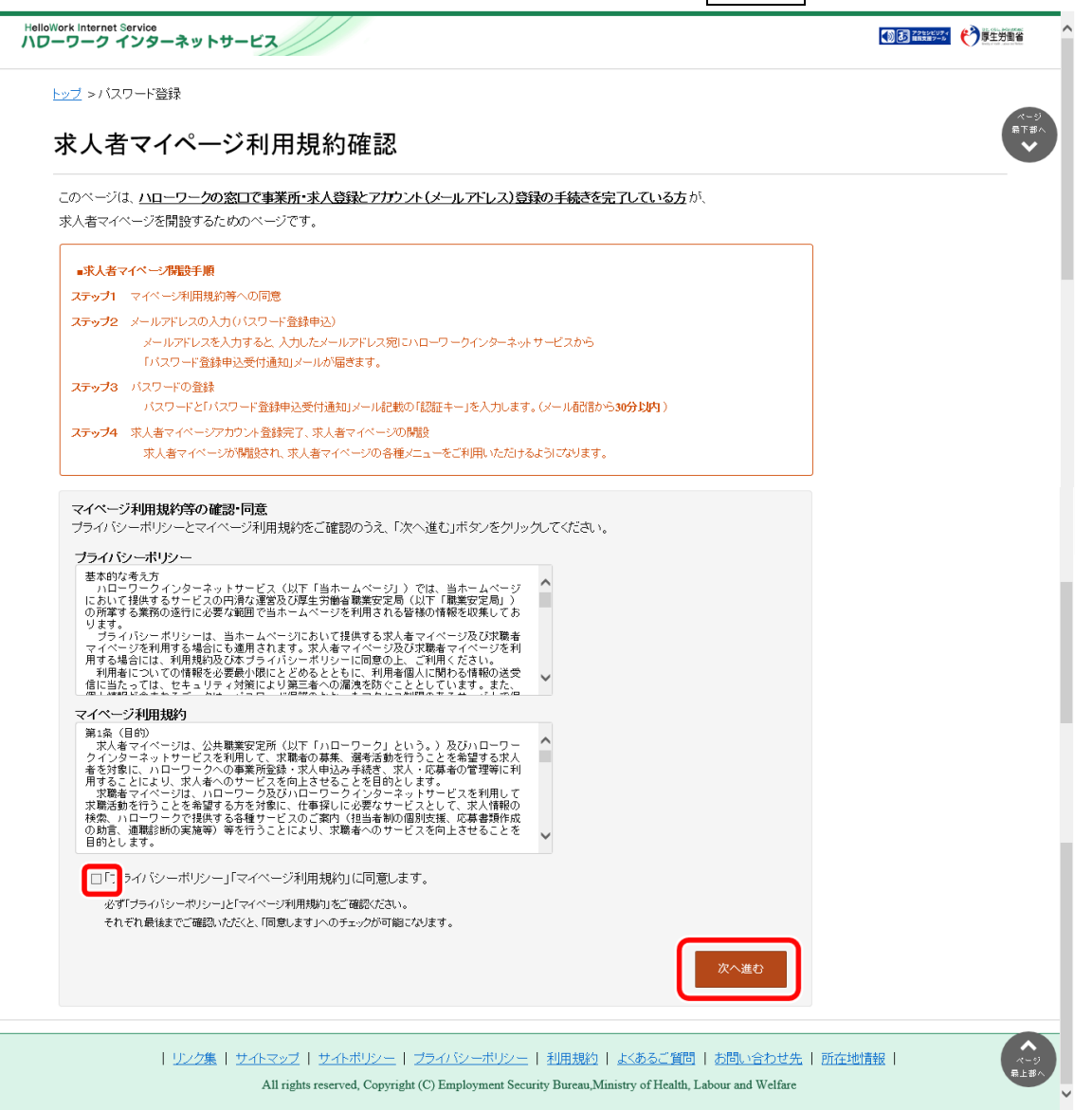

③ 「メールアドレスの入力(パスワード登録申込)」画面が表示されます。 ハローワークの窓口で登録したメールアドレスを入力し、次へ進むボタンをクリックします。

| HelloWork Internet Service<br>ハワーワーク インターネットサービス                                                                  |                                                   |                   |    |
|----------------------------------------------------------------------------------------------------|---------------------------------------------------|-------------------|----|
| <sub>トップ &gt;1</sub> メールアドレスの入力(パス                                                                                | <b>ハワード登録申込</b> )                                 |                   |    |
| ハローワークの窓口で登録したメールア                                                                                                | シスを入力してください。                                      |                   |    |
| マイなご入力いただいたメールアドレス宛に「パ                                                                                            | スワード登録申込受付通知」メールをお送りします。                          |                   |    |
| <ul> <li>第1 メール受信制限をされている方はsystem</li> <li>(1</li> <li>(2</li> <li>m(メールアドレス) 半角英数字1000字目</li> <li>202</li> </ul> | @mail.hellowork.mhlw.go.jpからのメール受信を許可してください。<br>内 |                   |    |
|                                                                                                    | 00.7 ×0000 *1850 ×006.7 s                         | キャンセル 次へ:<br>次へ注む | ŧO |

※入力したメールアドレス宛てに、ハローワークから「認証キー」が記載されたメールが届きます。

④ 「パスワード登録」画面が表示されます。

「新しいパスワード」「新しいパスワード(確認用)」、メールに記載されている「認証キー」を入力し、完了ボタンをクリックします。

| Hellowork Internet Service<br>ハローワーク インターネットサービス                                                                                                    |     | 蒙生労働省                                |
|----------------------------------------------------------------------------------------------------|-----|--------------------------------------|
| ト <u>ップ</u> >バスワード登録                                                                                                    |     |                                      |
| パスワード登録                                                                                                    |     | ス<br>二<br>男<br>下<br>部<br>へ<br>・<br>、 |
| 求人者マイベージにログインする際に必要なバスワードを設定します。                                                                                                    |     |                                      |
| バスワードと「認証キー」(ハローワークインターネットサービスからの「バスワード登録申込受付通知」メールに記載された<br>「認証キー」)を入力し、「完了」ボタンをクリックしてください。                                                                       |     |                                      |
| しばらく経ってもメールが届かない場合は、メール受信制限の設定内容と入力したメールアドレスが正し、かをご確認ください(メール配信から30分以内)。<br>メール受信制限をされている方は、system@mail.hellowork.mhlw.go.jpからのメール受信を許可し、はじめからバスワード登録中込をやり直してください。 |     |                                      |
| 新しいスワード(半角数字、英字、記号のすべてを含む。文字以上32文字以内)                                                                                                    |     |                                      |
| 新しいスワード(確認用)                                                                                                    |     |                                      |
|                                                                                                    |     |                                      |
| 認証キー                                                                                                    |     |                                      |
|                                                                                                    |     |                                      |
|                                                                                                    | 完了  |                                      |
| リンク集   サイトマップ   サイトボリシー   ブライバシーボリシー   利用規約   よくあるご質問   お問い合わせ先   所在地情報                                                                                            | . 1 | へ<br>ページ<br>長上部へ                     |

#### ⑤ 「パスワード登録完了」画面が表示されます。

#### ログイン画面へ進むボタンをクリックし、登録を完了します。

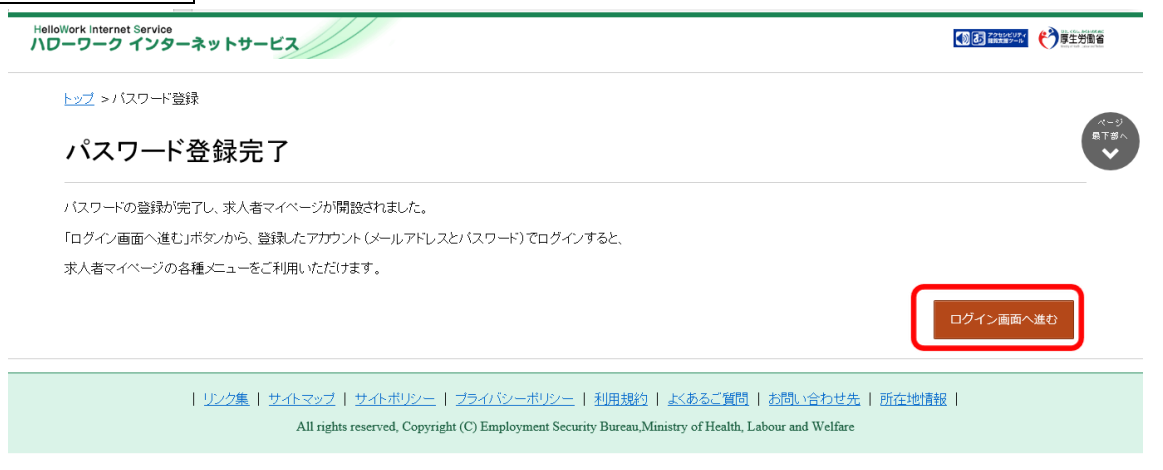

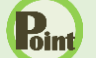

### 認証キーについて

メールアドレス登録をすると、登録したメールアドレスにハローワークインターネットサービスから「パスワード登録申込受付 通知」メールが送信され、「認証キー」が通知されます。メールに記載されている「認証キー」を確認後、パスワード登録 をしてください。

# 主意 メールアドレスにメールが届かない場合

しばらく経ってもメールが届かない場合は、メール受信制限の設定内容と入力したメールアドレスが正しいかをご確認く ださい。メール受信制限をされている方は、system@mail.hellowork.mhlw.go.jp からのメール受信を許可し、 はじめからパスワード登録をやり直してください。

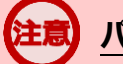

### パスワード登録について

「パスワード登録申込受付通知」メールが配信されてから、30分以内に操作をしないと、認証キーが無効になりますので、ご注意ください。認証キーが無効になった場合は、はじめからパスワード登録をやり直してください。

# **ミノ** パスワードについて

パスワードは、半角数字、英字、記号を組み合わせて8桁以上32桁以内で設定してください。

## 「パスワード登録」画面を閉じないでください

登録を完了する前に「パスワード登録」画面を閉じないでください。閉じてしまった場合は、<u>求人者マイページ開設(パ</u> スワード登録)ボタンからやり直してください。